平27-東流機構第50号 平成27年10月1日

会員各位

通用临路

公益財団法人東日本不動産流通機構 基本課題検討委員会

レインズ利用に伴う課金制度導入のお知らせ

平素は、弊法人業務に多大のご協力を賜り、誠に有難うございます。

さて、標記につきましては平成27年6月15日付けで「レインズ利用に伴う課金 制度導入のお知らせ」にて概要をお知らせさせて頂きました。(概要についてはこちら)

平成27年9月17日開催の第17回理事会において、平成28年4月1日の導入以降 の制度詳細(課金運用ルール、平成28年4月1日導入開始日時点の各基準)について決 議されましたので、下記にてお知らせ致します。

記

1. 開始日時について 平成28年4月1日(金)オンライン開始時より

- 2. 課金制度について
- (1)課金運用ルール

|   | 項目        | 内容                              |  |  |  |
|---|-----------|---------------------------------|--|--|--|
| 1 | 課金対象会員    | レインズの利用に必要な会員番号を有する会員となりま       |  |  |  |
|   |           | す。                              |  |  |  |
|   |           | ※関係規定「業務方法書第3条2項二、同第6条、同第37条」   |  |  |  |
| 2 | 課金対象機能    | 売買・賃貸共通で以下の機能(原則)となります。         |  |  |  |
|   |           | ①物件条件検索 ②物件詳細検索 ③成約条件検索         |  |  |  |
|   |           | ④成約詳細検索 ⑤物件図面検索 ⑥成約図面検索         |  |  |  |
|   |           | ⑦日報検索 ⑧CSVダウンロード                |  |  |  |
|   |           | ⑨成約登録 ⑩図面登録                     |  |  |  |
|   |           | ※物件の登録・変更・削除並びに上記に記載の無い機能は課金対象外 |  |  |  |
| 3 | 課金の種類     | 下記の2種類となります。                    |  |  |  |
|   |           | ①プラス課金:情報の検索・取得に係る機能に対する課金      |  |  |  |
|   |           | (上記 2 ①~⑧)                      |  |  |  |
|   |           | ②マイナス課金:成約登録・図面登録機能に対する課金       |  |  |  |
|   |           | (上記 2 ⑨~⑪)                      |  |  |  |
| 4 | 課金対象件数基準値 | 課金対象機能別に件数を設定し、その設定した件数を超える     |  |  |  |
|   |           | 部分が課金対象となる課金対象件数基準値を設定します。      |  |  |  |

| - |         |                                  |
|---|---------|----------------------------------|
| 5 | 課金単価    | 原則は下記の2種類となります。                  |
|   |         | ①プラス課金:原則1件当り5円                  |
|   |         | ②マイナス課金:原則1件当り30円                |
|   |         | としますが、課金対象機能別に課金期間及び課金単価を設       |
|   |         | 定します。                            |
| 6 | 課金の計算   | ①課金額の計算は会員番号毎に行います。              |
|   |         | ②課金対象機能別の課金件数に単価を掛け合わせた課金額       |
|   |         | を算出し、プラス課金額からマイナス課金額を差し引い        |
|   |         | た額が課金額となります。                     |
|   |         | ③会員番号毎の②の計算でマイナス課金額がプラス課金額       |
|   |         | を上回る場合、その上回った金額(マイナス課金残額)        |
|   |         | は次回以降に繰越します。                     |
|   |         | ※計算方法等の詳細は、今後事例と合わせ順次ご案内させて頂きます。 |
| 7 | 課金の精算方法 | ①NTTコミュニケーションズの「CoDenペイメン        |
|   |         | ト」という精算代行システムを利用する。              |
|   |         | ②会員は、課金の精算に当りNTTコミュニケーションズ       |
|   |         | の「CoDenペイメント」に精算手続き(口座振替又        |
|   |         | は請求)の申し込みをして頂きます。                |
|   |         | ※詳細は、今後順次ご案内させて頂きます。             |
| 8 | その他     | 課金の精算(請求)において未納の場合、利用機能の制限       |
|   |         | を行う場合があります。                      |

## (2) 平成28年4月1日導入開始日時点の各基準について

①平成28年4月1日導入開始日以降の各基準については、以下の内容になります。

|   | 項目        | 内容                                |
|---|-----------|-----------------------------------|
| 1 | 課金対象機能    | 売買・賃貸共通で以下の機能                     |
|   |           | (1)プラス課金機能                        |
|   |           | ・物件条件検索 ・物件詳細検索 ・成約条件検索           |
|   |           | ・成約詳細検索                           |
|   |           | (2)マイナス課金機能                       |
|   | •         | ・成約登録・・図面登録                       |
|   |           | ※他の機能は単価0円でスタート                   |
| 2 | 課金対象件数基準値 | 売買・賃貸共通で以下の件数基準値                  |
|   |           | (1)物件条件検索及び物件詳細検索は月間 各 3,000 回(件) |
|   |           | (2) 成約条件検索及び成約詳細検索は月間 各 300 回(件)  |
| 3 | 課金単価      | 売買・賃貸共通で以下の単価                     |
|   |           | (1)プラス課金 :1件当り 5円                 |
|   |           | (2) マイナス課金:1件当り30円                |

(注)上記設定基準は、今後の利用状況により変更する場合があります。

(参考)以上の内容に機能別の摘要を付記すると以下の内容になります。

| 課金対象機能 | 単価  | 摘要                      | 件数基準値     |
|--------|-----|-------------------------|-----------|
|        | (円) |                         |           |
| 物件条件検索 | 5   | 物件の検索1回(最大500物件表示可能)につき | 3,000回/月間 |
| 物件詳細検索 | 5   | 物件の詳細表示1件につき            | 3,000件/月間 |
| 成約条件検索 | 5   | 成約物件の検索1回(最大500物件表示)につき | 300 回/月間  |
| 成約詳細検索 | 5   | 成約物件の詳細表示1件につき          | 300 件/月間  |
| 成約登録   | -30 | 物件の成約登録1件につき            | _         |
| 図面登録   | -30 | 図面登録1件につき(初回登録時のみ)      |           |

※上記に記載のない機能は課金対象外となります。

※<u>件数基準値に記載がある機能は、その値を超える部分より課金の対象となります。</u> ※成約登録、図面登録は1件から対象となります。

②上記、各基準以外の取扱については2.(1)課金運用ルール記載内容になります。

以 上

<添付資料>レインズ利用に伴う課金対象件数のカウントについて

レインズ利用に伴う課金対象件数のカウントについて

- 1.物件条件検索及び物件詳細検索について(プラス課金機能)
  - 例)売買物件の検索の場合
    - 【手順】レインズ I P型トップページ→ログイン→ユーザ認証→ I P型メニュー→ 売買物件検索→売買検索条件入力→検索結果一覧表示

<物件条件検索機能の件数カウント>

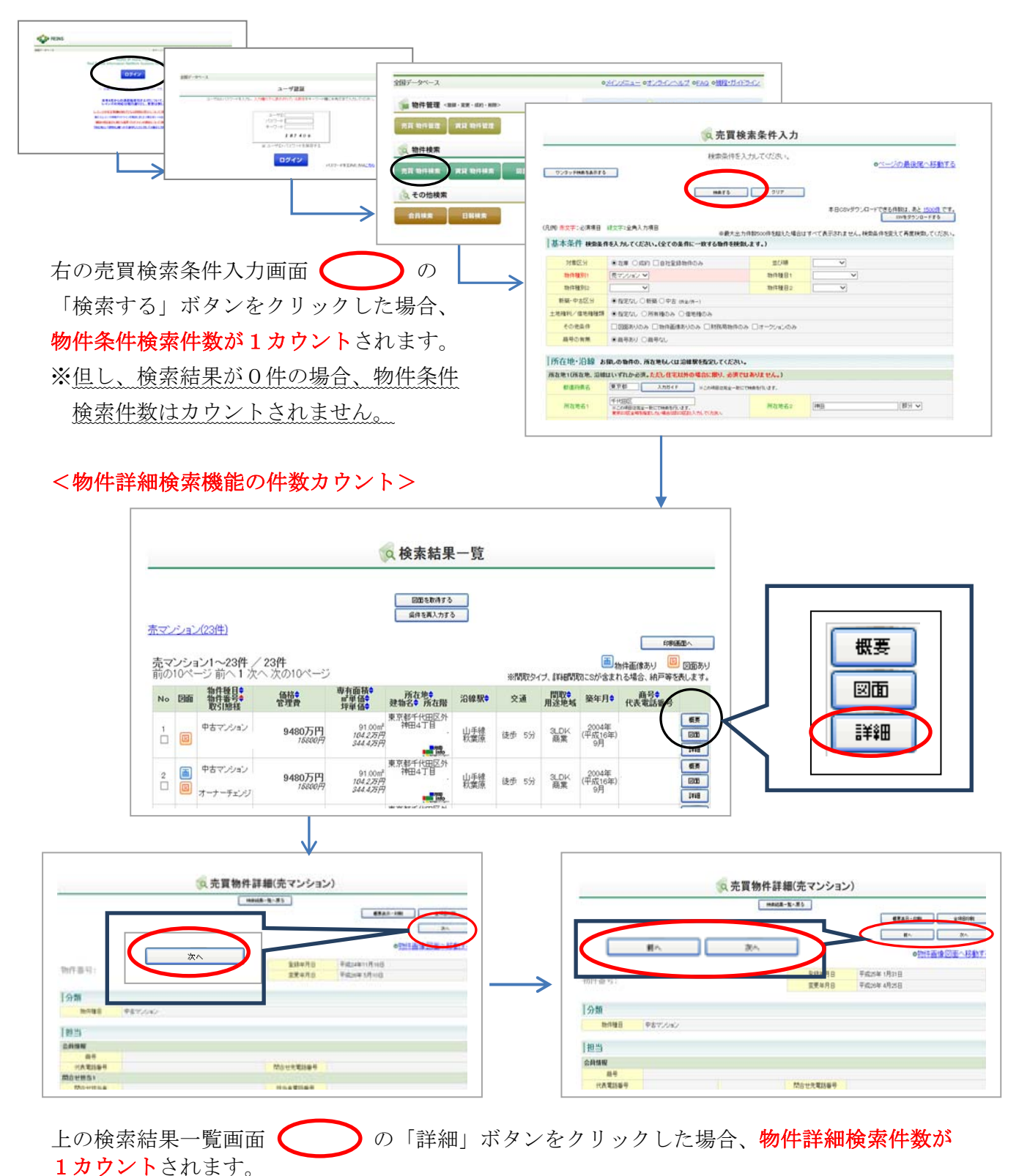

その結果表示された、物件詳細画面 の「次へ」ボタンまたは「前へ」ボタンをクリ ックした場合で物件詳細画面が表示された場合、物件詳細検索件数が1カウントされます。 表示されない場合は、物件詳細検索件数はカウントされません。

- 2. 成約条件検索及び成約詳細検索について(プラス課金機能)
  - 例) 成約売買物件の検索の場合
    - 【手順】レインズ I P型トップページ→ログイン→ユーザ認証→ I P型メニュー→ 売買物件検索→売買検索条件入力→対象区分の「成約」を選択→ 検索結果一覧表示

<成約条件検索機能の件数カウント>

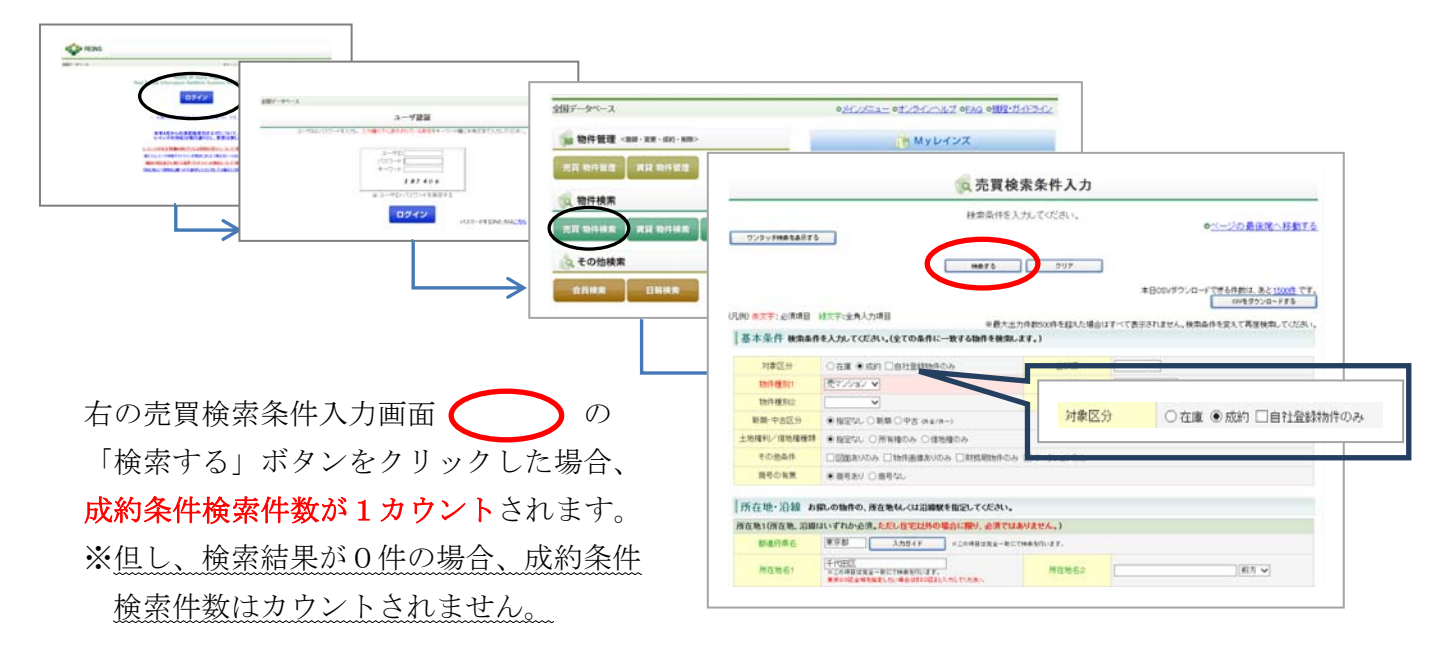

## <成約詳細検索機能の件数カウント>

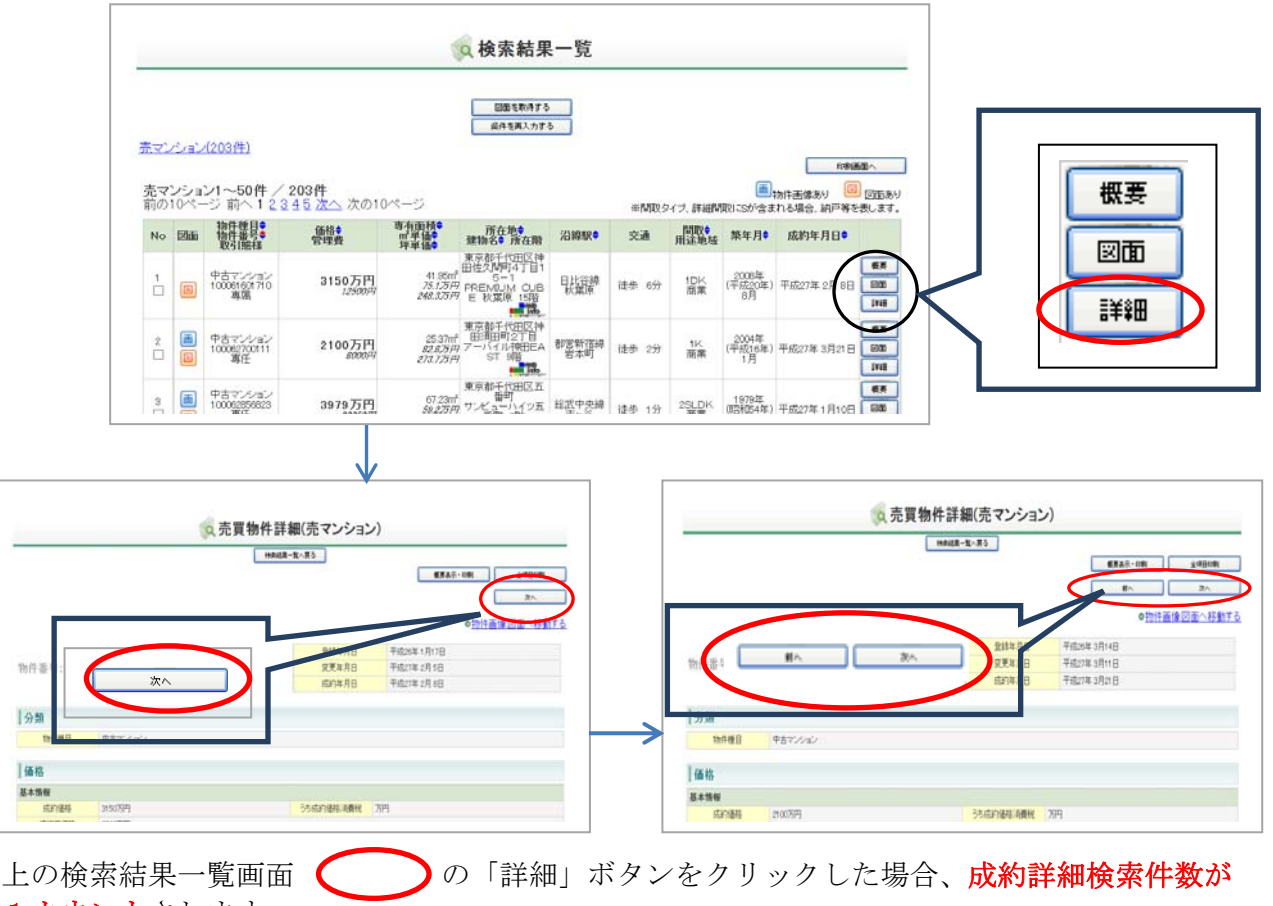

1カウントされます。 その結果表示された、物件詳細画面 の「次へ」ボタンまたは「前へ」ボタンをクリ ックした場合で物件詳細画面が表示された場合、物件詳細検索件数が1カウントされます。 表示されない場合は、物件詳細検索件数はカウントされません。

- 3. 図面登録について(マイナス課金機能)
  - 例)売買物件の図面登録の場合
    - 【手順】レインズIP型トップページ→ログイン→ユーザ認証→IP型メニュー→ 売買物件管理メニュー→「物件登録」をクリック→登録画面で情報入力する→ 「図面を登録する」をクリック→「参照」をクリックし、図面を選択→ 「追加する」をクリック→「図面を登録する」をクリック→ファイル名欄に ファイル名が選択されたことを確認する→「確認画面へ」をクリック→ 内容確認後、「登録する」をクリック

<図面登録機能の件数カウント>

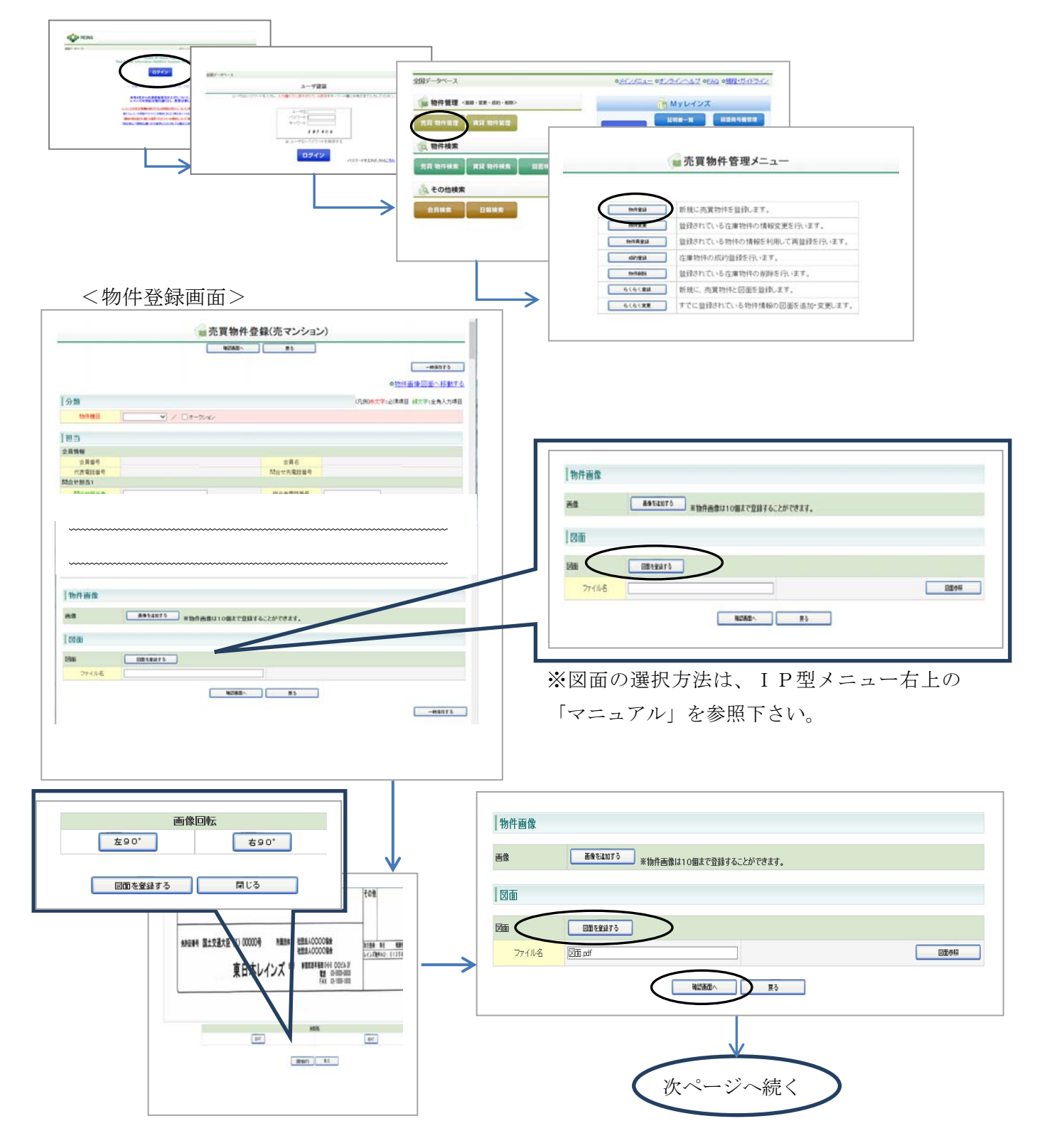

<物件登録確認画面>

|                             |            | RHLO                                          | <b>R</b> 5                  |                |
|-----------------------------|------------|-----------------------------------------------|-----------------------------|----------------|
|                             |            |                                               |                             | ©物件画像回面へ移動す    |
| 分類                          |            |                                               |                             | (几即0条文字: 企:用用) |
| 110件種目                      | 中古マンション    |                                               |                             |                |
| 12498 RITHR                 | STIL Y     |                                               |                             |                |
| 担当                          |            |                                               |                             |                |
| 会員情報                        |            |                                               |                             |                |
| 会員留号                        |            |                                               | 2月6                         |                |
| 中華語家内                       |            |                                               | 間合せ先電話量号                    |                |
|                             |            |                                               |                             |                |
|                             |            |                                               |                             |                |
|                             |            |                                               |                             |                |
|                             |            | *16件册面は10届まで記録:                               | 16-20 <sup>0</sup> († 24 g. |                |
|                             | BOLANTS ;  | *勤得適豊は10歳まで登録す                                | 16-20 <sup>4</sup> 7841.    |                |
|                             | Masterio   | *bif-miliar on a citati                       | 16.20 <sup>4</sup> C###.    |                |
| 15日画像<br>画像<br>図像<br>27(146 | MARLANTS . | 1 16 A 46 1 1 1 1 1 1 1 1 1 1 1 1 1 1 1 1 1 1 | 16.20°T#14.                 |                |

左の物件登録確認画面の の 「登録する」ボタンをクリックし、 正常に登録された場合、図面登録件数 が1カウントされます。 ※ファイル名欄に、図面が選択された ことを確認して下さい。

4. 成約登録について(マイナス課金機能)

## 例)売買物件の成約登録の場合

【手順】レインズIP型トップページ→ログイン→ユーザ認証→IP型メニュー→ 売買物件管理メニュー→「成約登録」をクリック→成約情報を入力する→ 「確認画面へ」をクリック→内容確認後、「成約登録する」をクリック

<成約登録機能の件数カウント>

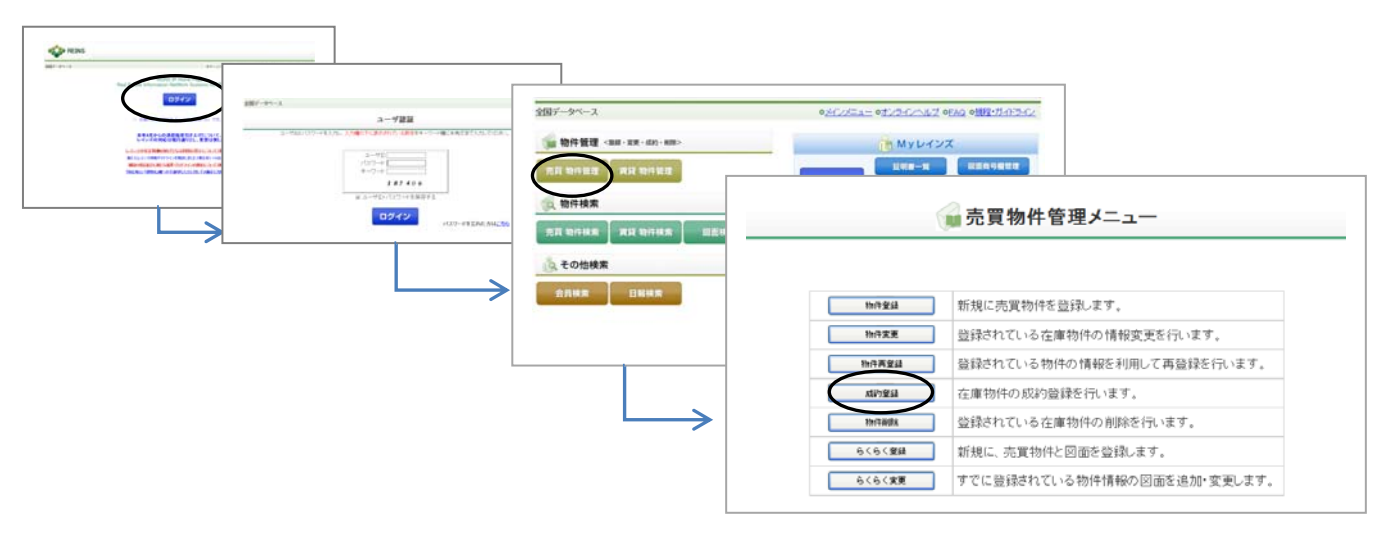

## <成約登録画面>

|        | 神師(第四へ                       | 戻る          |                |              |
|--------|------------------------------|-------------|----------------|--------------|
| 成約情報   |                              |             |                | (凡例)赤文字:必須項目 |
| 会員番号   |                              | 物件番号        | 100000         |              |
| 物件種別   | 売マンション                       | 物件種目        | 中古リゾート         |              |
| 価格     | 6666万円                       |             |                |              |
| 成約価格   | 5000 万円                      | うち成約価格消費税   | 万円             |              |
| 成約年月日  | 平成 ¥ 27 年10 月1 日             |             |                |              |
| 所在地    | 神奈川県鎌倉市稲村ガ崎1丁目               |             |                |              |
| 沿線名 駅名 | 江ノ電 練倉高校前                    |             |                |              |
| 專有面積   | 120.00m²                     |             |                |              |
| 登録年月日  | 平成26年 5月 2日                  |             |                |              |
| 図面     |                              |             |                |              |
| මාර    | 回面を窒益する<br>※「図面を登録する」ボタンで、成素 | )登録時に図面を追加/ | 差し替えすることができます。 |              |
| ファイル名  | zumen.pdf                    |             |                | EDDOMA       |

<成約登録確認画面>

|        |                      | 成約登録する | 戻る                       |                                                      |              |
|--------|----------------------|--------|--------------------------|------------------------------------------------------|--------------|
| 成約情報   |                      |        |                          |                                                      | (凡例)赤文字:必須項目 |
| 会員留号   |                      |        | 物件留号                     |                                                      |              |
| 物件種別   | 売マンション               |        | 物件種目                     | 中古リゾート                                               |              |
| 価格     | 0000万円               |        |                          |                                                      |              |
| 成約価格   | 5000万円               |        | うち成約価格消費税                | 万円                                                   |              |
| 成約年月日  | 平成27年10月1日           |        |                          |                                                      |              |
| 所在地    | 神奈川県鎌倉市稲村ガ崎1丁目       |        |                          |                                                      |              |
| 沿線名 駅名 | 江/電 鎌倉高校前            |        |                          |                                                      |              |
| 專有面積   | 120.00m <sup>2</sup> |        |                          |                                                      |              |
| 登録年月日  | 平成26年 5月 2日          |        | 証明書発行有黑                  | Fitte V                                              |              |
|        |                      | 洋6帖    | 946 18807<br>131,48888 1 | 5円<br>con                                            |              |
|        |                      |        |                          | 777<br>300<br>300<br>300<br>300<br>300<br>300<br>300 |              |

上の物件登録確認画面の の「成約登録する」ボタンをクリックした場合、 成約登録件数が1カウントされます。

以上